## IMPLEMENTASI DAN ANALISIS QoS (QUALITY OF SERVICE) PADA VoIP (VOICE OVER INTERNET PROTOCOL) BERBASIS LINUX

Sutarti<sup>1</sup>, Siswanto<sup>2</sup>, Asep Subandi<sup>3</sup>

Program Studi Sistem Komputer Fakultas Teknologi Informasi Universitas Serang Raya <u>sutarti86@gmail.com<sup>1</sup></u>, <u>fitraakbar06@gmail.com<sup>2</sup></u>, <u>andidavinchi@gmail.com<sup>3</sup></u>

Abstrak – Voice over Internet Protocol atau VoIP adalah istilah yang menjelaskan penggunaan jaringan komputer untuk melakukan komunikasi suara. Teknologi VoIP pada saat ini sudah cukup maju sehingga membuatnya sebagai sarana komunikasi suara pilihan yang efisien. Selain itu, faktor penghematan biaya percakapan telpon juga menjadi daya tarik dari VoIP. Pada penelitian ini dilakukan analisis VoIP terhadap Quality of Service (QoS) pada layanan jaringan komunikasi VoIP (Voice over Internet Protocol) menggunakan softphone X-Lite sebagai software untuk melakukan panggilan dan wireshark sebagai Network analyzer untuk mengukur parameter QoS pada VoIP seperti delay, jitter dan Packet loss, jaringan yang digunakan adalah Indihome yang telah terpasang di SMK Karya Mandiri dengan tujuan untuk mengetahui besar kecilnya jaringan ketika panggilan berlangsung. Berdasarkan hasil penelitian dapat disimpulkan bahwa: 1) Kualitas jaringan terbaik ketika pengujian VoIP dengan waktu bervariasi adalah ketika pagi hari atau saat pengguna ISP di SMK Karya Mandiri tidak terlalu banyak, 2) rata-rata delay terbesar (0,019987068 ms) dan terkecil (0,011158369 ms), jitter terbesar (11,96 ms) dan terkecil (0,32 ms) sedangkan untuk packet loss terbesar (1,71%.) dan terkecil (0,00 %).

Kata Kunci: Delay, Jitter, Linux, Packet Loss, VoIP, Wireshark, X-Lite

## I. PENDAHULUAN

Perkembangan teknologi informasi sekarang ini sudah sangat maju dan sangat pesat, sehingga aktifitas tidak terbatas oleh jarak dan waktu. Pada saat ini percakapan jarak jauh bisa menggunakan telepon. tetapi panggilan telepon di Indonesia biayanya masih terhitung mahal, apalagi jika terpisah jarak yang cukup jauh maka semakin mahal pula biaya yang diperlukan dalam melakukan komunikasi. Apalagi jika penulis akan melakukan panggilan nomor interlokal atau lintas operator biayanyapun tentunya akan semakin mahal. Tetapi dengan berkembangnya internet hal tersebut dapat sedikit diatasi, dengan memanfaatkan Voice Over Internet Protocol (VoIP). VoIP merupakan teknologi vang memiliki kemampuan melakukan percakapan telepon dengan menggunakan jalur komunikasi data pada suatu jaringan (networking) berbasis IP (Internet Protocol) yang dijalankan di atas infrastruktur jaringan packet network. Dengan semakin luasnya jaringan internet di Indonesia VoIP bisa dijadikan mode komunikasi yang murah. Karena VoIP ini dapat berjalan di jaringan komputer tentunya membutuhkan sebuah server untuk dapat melayani traffic VoIP yang ada suatu jaringan. Terdapat beberapa server VoIP, diantaranya adalah Asterisk, Trixbox dan Axon virtual pbx. Ketiga sofware server ini dapat berjalan pada sistem operasi windows.

Menurut Lestariningati (2013), VoIP disebut juga IP Telephony adalah teknologi yang memungkinkan percakapan suara jarak jauh melalui media internet. Data suara yang diubah menjadi kode digital dan dialirkan menlalui jaringan yang mengirimkan paketpaket data VoIP dapat digunakan pada conference room yang terintegerasi dengan slide, serta video berbasis web, seperti Bigbluebutton. Tentunya agar aplikasi ini dapat berjalan dengan baik dibutuhkan layanan web server serta modul VoIP yang berperan sebagai penyedia layanan. Modul tersebut sudah tersedia di sistem operasi Linux, dimana didalamnya sudah terdapat built-in modul untuk keperluan tersebut.

Berdasarkan data yang penulis terima di SMK Karya Mandiri belum adanya penerapan teknologi *VoIP*. Sistem komunikasi yang sedang berjalan saat ini adalah komunikasi yang masih menggunakan operator seluler. Baik untuk komunikasi antar ruangan di ruang tata usaha, maupun komunikasi antar gedung di lingkungan sekolah. Dengan kondisi seperti itu berakibat pada borosnya penggunaan pulsa pada setiap staf tata usaha dan guru untuk melakukan komunikasi. Tentu saja permasalahan yang terjadi ini menjadi sebuah masalah yang besar bagi sebagian guru. Terlebih lagi biaya komunikasi ke beda operator seluler jauh lebih mahal dibandingkan dengan sesama operator seluler.

Tujuan dari penelitian di SMK Karya Mandiri adalah untuk mengetahui parameter QoS seperti delay, jitter dan packet loss, dengan cara menganalisis jaringan VoIP ketika melakukan panggilan dengan waktu bervariasi untuk mengetahui rata-rata nilai dari parameter QoS yang tadi disebut. Dengan aplikasi wireshark sebagai network analyzer dan X-Lite sebagai aplikasi untuk melakukan panggilan VoIP tersebut.

#### II. KAJIAN PUSTAKA

Yuniati *et all* (2014), menganalisis dan merancang *server* komunikasi melalui jaringan IP menggunakan *software asterisk* dan menggunakan *software VPN* sebagai pengamannya, merancang sentral komunikasi dengan jaringan *IP* agar dapat melakukan komunikasi antar *client* di seluruh dunia dengan hemat, mengetahui dan membandingkan *QoS* dan *MOS* pada jaringan yaitu pada saat menggunakan dan tidak menggunakan *VPN*.

Lestariningati dkk (2013), melakukan penelitian tentang analisis kualitas layanan VoIP dengan Linux zentyal sebagai penyedia layanan VoIP. Untuk memeriksa ketersediaan layanan VoIP dilakukan proses packet-capture untuk memperoleh informasi dari paket data mengenai layanan yang diterima, dari informasi yang akan dijadikan indikasi adanya layanan VoIP adalah informasi dari protokol RTMP (Real Time Message Protocol). Pengujian dilakukan dengan cara membangun conference dengan jumlah client sebanyak 2 client, 3 client dan seterusnya sampai conference diakhiri. Dari hasil pengujian diperoleh bahwa pembebanan terbesar adalah saat inisialisasi modul serta sesaat sebelum sistem mengalami masalah (down) dan pada pengujian aplikasi VoIP terhadap Linux Zentyal menunjukkan bahwa delay yang tinggi dapat menyebabkan terjadinya drop client.

Wahyuddin (2013), melakukan penelitian tentang implementasi VoIP computer to computer berbasis freeware menggunakan session initiation protocol. Model proses yang digunakan dalam pengembangan sistem VoIP ini adalah model sekuensial linear (classic life cycle), dimana model tersebut mengusulkan pendekatan yang sistematis dan berurut di dalam pengembangannya. Walaupun menggunakan aplikasiaplikasi yang bersifat freeware, secara umum sistem VoIP yang telah dibangun dapat beroperasi dengan baik serta memiliki kualitas suara yang memuaskan. Aplikasi yang digunakan pada penelitian tersebut adalah VOManager, karena VOManager memiliki fitur-fitur yang lengkap untuk memonitor suatu jaringan VoIP, seperti: Call Volume, Voice Quality dan Traffic Monitor. VQManager bekerja dengan cara menaruh sniffer pada sebuah interface proxy server, sehingga VQManager dapat melihat dan merekam paket-paket yang keluar masuk pada interface tersebut.

#### Voice Over Internet Protocol (VoIP)

Agustin et all (2015), menyatakan bahwa komunikasi suara melalui telepon dapat dilakukan melalui internet tanpa keterbatasan biaya dan jarak. *VoIP* (juga disebut *IP Telephony, Internet telephony* atau *Digital Phone*) adalah teknologi yang memungkinkan percakapan suara jarak jauh melalui media internet. Data suara diubah menjadi kode digital dan dialirkan melalui jaringan yang mengirimkan paket-paket data, dan bukan lewat sirkuit analog telepon biasa.

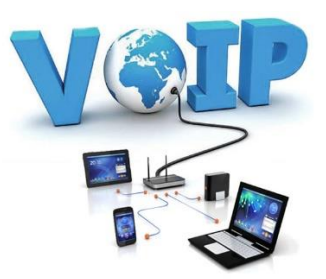

Gambar 1. VoIP (Voice Over Internet Protocol)

Dalam komunikasi VoIP, pemakai melakukan hubungan telepon melalui terminal yang berupa PC atau android. Dengan bertelepon menggunakan VoIP, banyak keuntungan yang dapat diambil diantaranya adalah dari segi biaya jelas lebih murah dari tarif telepon tradisional, karena jaringan IP bersifat global. Selain itu, biaya maintenance dapat ditekan karena voice dan data network terpisah, sehingga IP Phone dapat ditambah, dipindah dan diubah. Hal ini karena VoIP dapat dipasang di sembarang ethernet dan IP address, tidak seperti telepon konvensional yang harus mempunyai port tersendiri di sentral atau PBX (Private branch exchange).

Cara Kerja *VoIP* adalah mengubah suara analog yang didapatkan dari *speaker* pada komputer menjadi paket data digital, kemudian dari *PC* diteruskan melalui *Hub/ Router/ ADSL Modem* dikirimkan melalui jaringan internet dan akan diterima oleh tempat tujuan melalui media yang sama. Atau bisa juga melalui melalui media telepon diteruskan ke *phone adapter* yang disambungkan ke internet dan bisa diterima oleh telepon tujuan.

Untuk Pengiriman sebuah sinyal ke *remote* destination dapat dilakukan secara digital yaitu sebelum dikirim data yang berupa sinyal analog diubah ke bentuk data digital dengan *ADC* (*Analog to Digital Converter*), kemudian ditransmisikan, dan di penerima dipulihkan kembali menjadi data analog dengan *DAC* (*Digital to Analog Converter*). Begitu juga dengan *VoIP*, digitalisasi *voice* dalam bentuk *packets* data, dikirimkan dan dipulihkan kembali dalam bentuk *voice* di penerima. Format digital lebih mudah dikendalikan, dalam hal ini dapat dikompresi, dan dapat diubah ke format yang lebih baik dan data digital lebih tahan terhadap *noise* daripada analog.

#### Wireshark

Wireshark merupakan salah satu tools atau aplikasi "Network Analyzer" atau penganalisis jaringan. Penganalisisan kinerja jaringan itu dapat melingkupi berbagai hal, mulai dari proses menangkap paket-paket data atau informasi yang berlalu-lalang dalam jaringan, sampai pada digunakan pula untuk sniffing (memperoleh informasi penting seperti password email). Wireshark sendiri merupakan free tools untuk Network Analyzer yang ada saat ini.

*Wireshark* mempunyai sekian banyak *feature* termasuk juga *display filter language* yang banyak dan kapabilitas mereka dalam satu aliran pada sesi *TCP*. Paket *sniffer* sendiri diambil kesimpulan sebagai satu

buah *tool* yang berkemampuan menahan dan melakukan pencatatan pada *traffic* data dalam jaringan. Pada saat data dalam jaringan, packet *sniffer* bisa menangkap *protocol data unit (PDU)*, lakukan *decoding* juga analisis pada isi paket. *Wireshark* sebagai satu di antara packet *sniffer* yang diprogram sedemikian rupa agar mengetahui berbagai macam bentuk protokol jaringan.

*Wireshark* memiliki *feature* yang lengkap, berikut ini adalah fitur-fitur yang dimiliki *wireshark*:

- 1. *Multiplatform* Bisa dipakai untuk beberapa basis sistem operasi (*Unix, Mac, Windows, serta Linux*).
- 2. Bisa lakukan *capture* paket data jaringan secara *real time*.
- 3. Bisa menampilkan informasi protokol jaringan dari paket data secara komplit.
- 4. Paket data bisa disimpan jadi *file* serta nantinya bisa dibuka kembali untuk analisis lebih lanjut.
- 5. *Filtering* paket data jaringan.
- 6. Pencarian paket data dengan persyaratan spesifik.
- 7. Pewarnaan penampilan paket data untuk memudahkan analisis paket data.
- 8. Menampilkan data statistik.
- 9. Untuk lakukan *capture* paket data yang keluar maupun masuk pada jaringan, *wireshark* membutuhkan piranti fisik *NIC* (*Network Interface Card*).

#### Quality of Service (QoS)

Menurut Ramadhan (2015), *Quality of Service* (*QoS*) adalah kemampuan suatu jaringan untuk menyediakan layanan yang baik dengan menyediakan bandwith, mengatasi delay dan jitter. Berikut ini adalah beberapa contoh parameter QoS seperti delay, jitter, dan packet loss. QoS sangat ditentukan oleh kualitas jaringan yang digunakan. Terdapat beberapa factor yang dapat menurunkan nilai QoS, seperti: Redaman, Distorsi, dan Noise.

Kinerja jaringan komputer dapat bervariasi akibat beberapa masalah, seperti halnya masalah *bandwidth*, *latency* dan *jitter*, yang dapat membuat efek yang cukup besar bagi banyak aplikasi. Sebagai contoh, komunikasi suara (seperti *VoIP* atau *IP Telephony*) serta video *streaming* dapat membuat pengguna frustrasi ketika paket data aplikasi tersebut dialirkan di atas jaringan dengan *bandwidth* yang tidak cukup, dengan *latency* yang tidak dapat diprediksi, atau *jitter* yang berlebih. Fitur *QoS* ini dapat menjadikan *bandwidth*, *latency*, dan *jitter* dapat diprediksi dan dicocokkan dengan kebutuhan aplikasi yang digunakan di dalam jaringan tersebut.

#### Delay

Delay adalah waktu tunda suatu paket yang diakibatkan oleh proses transmisi dari satu titik ke titik lain yang menjadi tujuannya. Oleh karenanya delay dalam suatu jaringan juga merupakan unjuk kerja yang dapat dijadikan acuan dalam menilai kemampuan dan kualitas pentransmisian data. Akibat dari delay, data

yang diterima akan mengalami keterlambatan waktu datang sehingga hal ini menyebabkan menunggu sejenak data tersebut sampai pada tujuan. *Delay* akan sangat dirasakan ketika melakukan transmisi paket data yang bersifat *UDP* atau secara *realtime*. Sebagai contoh ketika menghubungi seseorang dari Surabaya yang ada di tempat sangat jauh jaraknya, di luar negri melalui VoIP misalkan, akan sering dijumpai *delay* suara yang cukup terlambat datang untuk merespon suara dari tempat lain.

Berikut adalah cara menghitung *delay*:

$$Delay = \frac{Total \ delay}{Jumlah \ total \ paket}$$

**Jitter** 

Jitter dapat definisikan sebagai variasi delay antara blok-blok yang berurutan. Besarnya nilai jitter akan sangat dipengaruhi oleh variasi beban traffic dan besarnya tumbukan antar paket (congestion) yang ada dalam jaringan. Semakin besar beban traffic di dalam jaringan akan menyebabkan semakin besar pula peluang terjadinya congestion dengan demikian nilai jitter-nya akan semakin besar. Semakin besar nilai jitter akan mengakibatkan nilai QoS akan semakin turun. Untuk mendapatkan nilai QoS jaringan yang baik, nilai jitter harus dijaga seminimum mungkin. Jitter dapat diketahui nilainya dengan mengukur nilai peak-nya, yang nantinya dijadikan patokan dalam menentukan kualitas jaringan.

Perbedaan *delay* dengan *jitter* terletak dari waktu keterlambatan, *jitter* memiliki perbedaan yang tidak menentu terhadap keterlambatan pada tiap waktunya. Hal ini dikarenakan kemampuan alat yang berbedabeda dalam merespon suatu data tiap waktu. Perbedaan ini menyebabkan data ketika melintasi jaringan, jarak antar blok informasi menjadi tidak seragam lagi. Hal inilah yang mungkin berbeda dengan *delay*, yang cenderung memiliki keterlambatan yang konstan pada tiap waktunya.

Berikut adalah cara menghitung jitter:

$$Jitter = \frac{Total \ jitter}{Total \ paket \ yang \ di \ terima}$$

#### Packet Loss

*Packet loss* didefinisikan sebagai kegagalan transmisi paket data mencapai tujuannya. Kegagalan paket tersebut mencapai tujuan, dapat disebabkan oleh beberapa kemungkinkan, diantaranya yaitu:

- 1. Terjadinya overload traffic di dalam jaringan.
- 2. Tabrakan (congestion) dalam jaringan.
- 3. Error yang terjadi pada media fisik.
- 4. Kegagalan yang terjadi pada sisi penerima antara lain bisa disebabkan karena *overflow* yang terjadi pada *buffer*.

Di dalam implementasi jaringan *IP*, nilai *packet loss* ini diharapkan mempunyai nilai yang minimum. Secara umum biasanya terdapat pengkategorian performansi jaringan berdasarkan nilai *packet loss* yaitu sangat bagus, bagus, jelek, dan sedang.

| Kategori Performasi | Packet Loss |
|---------------------|-------------|
| Sangat bagus        | 0           |
| Bagus               | 3 %         |
| Sedang              | 15 %        |
| Jelek               | 25 %        |

| Tabel 1. | Kategori | Standar | Packet | Loss |
|----------|----------|---------|--------|------|
|----------|----------|---------|--------|------|

Berikut adalah cara menghitung *packet loss*: *Packet Loss* =

(Jumlah paket yang dikirim–jumlah paket yang hilang) X Jumlah paket yang dikirim

100 %

#### Softphone

*Softphone* adalah perangkat lunak yang mensimulasikan aksi telepon dan memungkinkan penulis membuat, menerima dan mengelola panggilan suara melalui internet. *Softphone* biasanya berjalan di komputer, *tablet, PC*, dan *smartphone* yang diperlukan untuk melakukan panggilan *VoIP* dan panggilan video.

Softphones telah berkembang selama bertahuntahun selama pengembangan industri VoIP. Pada masamasa awal VoIP, softphone adalah replikasi telepon tradisional di atas layar. Saat ini, softphone digabungkan sebagai antarmuka dasar untuk aplikasi komunikasi. **Softphones** berbeda berdasarkan fungsionalitas mereka, sesuai tujuan penggunaannya, dengan kecanggihan dan kompleksitas protokol yang digunakan, dan pada fitur yang ditawarkan. Misalnya, Softphone yang dirancang untuk keperluan bisnis cenderung memiliki antarmuka yang besar dan banyak fitur dengan menu dan pilihan kaya. Di sisi lain, aplikasi smartphone dan chat memiliki antarmuka softphone sederhana dan sederhana yang hanya membutuhkan satu atau dua sentuhan jari untuk memulai panggilan. Softphone yang digunakan adalah Softphone X Lite.

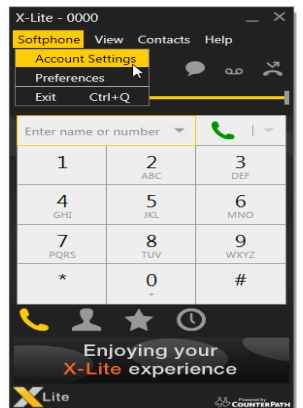

Gambar 2. Softphone X-lite

#### Linux

Menurut Rosmeri et all (2013), *Linux* adalah nama dari sebuah sistem operasi yang berbasis *Unix* yang disebarluaskan ke masyarakat secara gratis dan berada di bawah lisensi *GNU General Public License (GPL)*, yang berarti bahwa Linux didistribusikan berikut dengan *source code*-nya. Ketersediaan akses kode

memungkinkan para pengguna sumber untuk memodifikasi sistem operasi ini yang kemudian diperbolehkan juga untuk digunakan dan didistribusikan kembali secara bebas. Nama "Linux" berasal dari nama pembuatnya, yang diperkenalkan tahun 1991 oleh Linus Torvalds. Sistemnya, peralatan sistem dan pustakanya umumnya berasal dari sistem operasi GNU, yang diumumkan tahun 1983 oleh Richard Stallman. Kontribusi GNU adalah dasar dari munculnya nama alternatif GNU/Linux, yang menjadi perbedaan paling utama antara sistem operasi Linux dengan sistem operasi populer lainnya adalah terletak pada kernel Linux dan komponen-komponen yang menyusunnya yang bila diakses secara bebas dan terbuka.

#### **III. METODE PENELITIAN**

#### Topologi Jaringan Usulan

Topologi jaringan untuk VoIP di SMK Karya Mandiri adalah topologi jaringan yang umum digunakan yaitu topologi star untuk access jaringan nirkabel. Modem atau ISP yang digunakan terhubung langsung ke router, kemudian terhubung ke hub dan switch untuk disebarkan kepada client dengan LAN di lingkungan SMK Karya Mandiri.

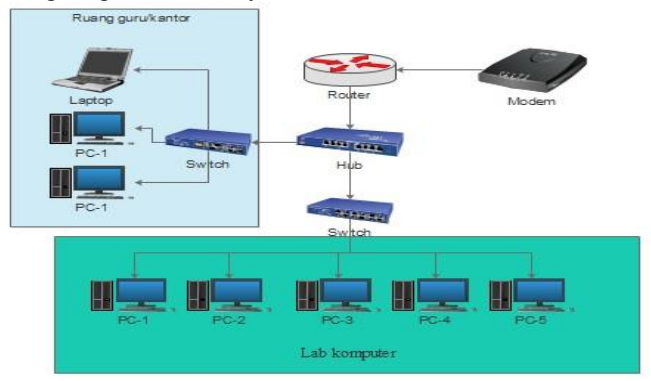

Gambar 3. Topologi Jaringan Usulan

#### Rancangan Aplikasi Instalasi *Trixbox Server*

Trixbox di-install pada komputer server fungsinya adalah untuk membuat VoIP server dan mengkonfigurasi account pengguna telepon agar dapat saling terhubung. Trixbox merupakan distro linux yang berbasis CentOS. Interface nya menggunakan Free PBX (GUI) atau tampilan grafis.

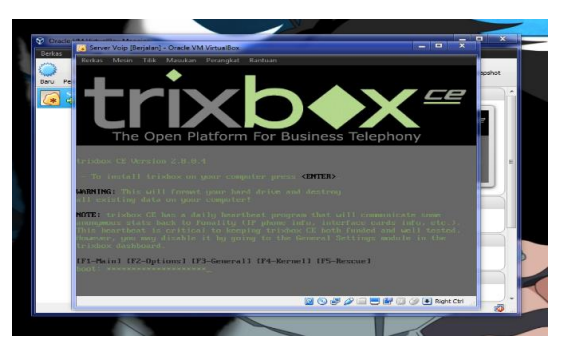

Gambar 4. Instalasi Trixbox Server

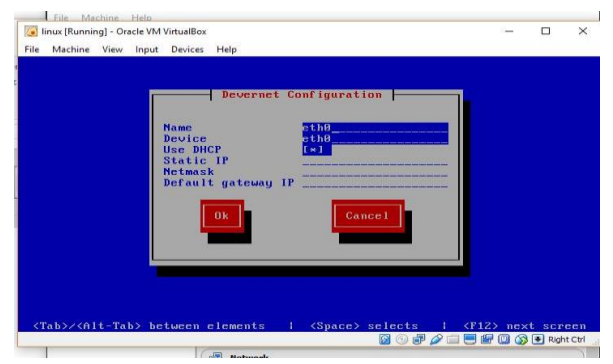

Gambar 5. Konfigurasi Network pada Trixbox

Konfigurasi jaringan server menggunakan DHCP IP address yang akan digunakan pada server VoIP, IP address pada server VoIP akan berubah-ubah sesuai dengan jaringan internet yang diterima. Saat ini penulis menggunakan akses internet dari modem wifi IndiHome yang digunakan di sekolah tersebut.

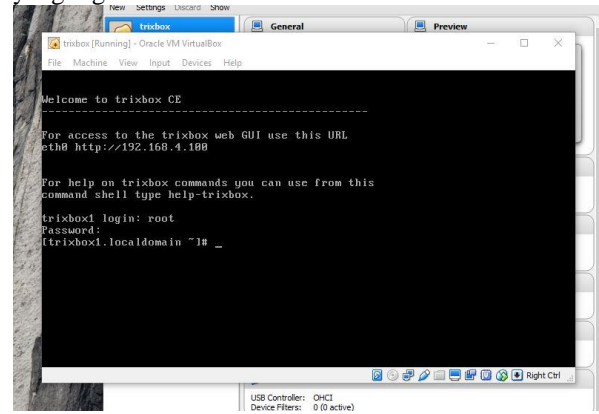

Gambar 6. Tampilan Server VoIP Menggunakan Trixbox

## Konfigurasi Voip PBX

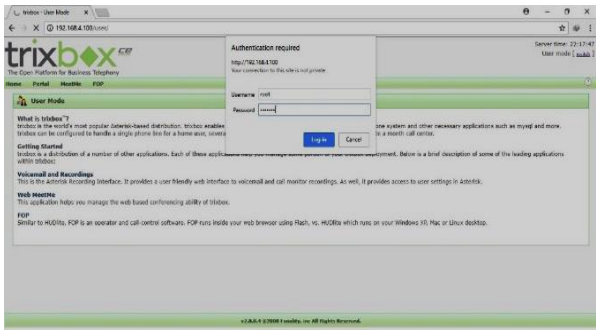

Gambar 7. Konfigurasi VoIP PBX

Pada konfigurasi VoIP tahap awal untuk menggunakan VoIP masuk ke dalam administrator dengan memasukkan username dan password (maint, password). Setelah berhasil login halaman administrator akan terlihat dan konfigurasi selanjutnya adalah dengan menambahkan account telepon yang akan digunakan.

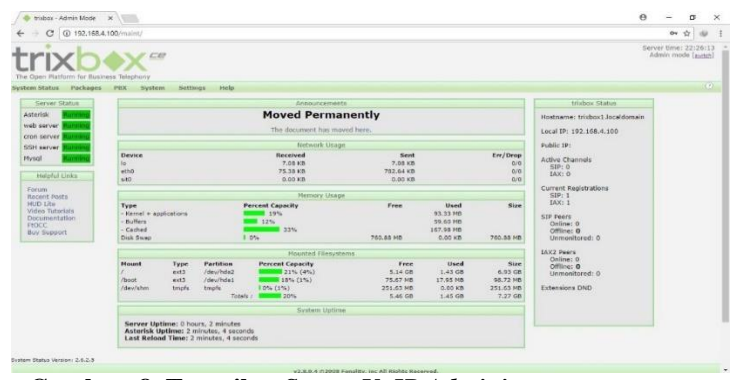

Gambar 8. Tampilan Server VoIP Administrator

#### Add SIP Extension

Penambahan *extension* pada *server VoIP* dilakukan dengan memilih menu PBX, lalu pilih *extension* maka langkah selanjutnya tinggal memilih metode apa yang akan digunakan. Pada penelitian ini penulis memilih metode *Generic SIP Device*.

| This device uses sip te                                                                                                    | chnology.                                                                                                    |  |
|----------------------------------------------------------------------------------------------------|----------------------------------------------------------------------------------------------------|--|
| secret                                                                                                    | asep123                                                                                                    |  |
| dtmfmode                                                                                                    | rfc2833                                                                                                    |  |
|                                                                                                    |                                                                                                    |  |
| -                                                                                                    |                                                                                                    |  |
|                                                                                                    |                                                                                                    |  |
| Language                                                                                                    |                                                                                                    |  |
| Language Code<br>Recording Options                                                                                                    |                                                                                                    |  |
| Record Incoming<br>Record Outgoing                                                                                                    | On Demand •<br>On Demand •                                                                                                    |  |
| Status<br>Voicemail Password<br>Email Address<br>Email Atdacess<br>Email Attachment<br>Play CID<br>Play Envelope<br>Delete Voicemail<br>VM Options | Disabled •<br>yes * no<br>yes * no<br>yes * no<br>yes * no<br>yes * no                                                                                                    |  |
|                                                                                                    | 192:168.4.100/maint/index.pl This device uses sip te secret dtmfmode Language Language Language Code Record Incoming Record Incoming Record Outgoing Voicemail & Directory Status Vokemail Password Email Address Pager Email Address Pager Email Address Pager Email Address Pager Email Address Pager Email Address Pager Enail Address Pager Envelope Delete Voicemail VM Octions |  |

Gambar 9. Tampilan Add Extension

## Konfigurasi Wireshark

Pada konfigurasi *Wireshark*, tahap awal untuk meng-*capture* data pilih pada menu *capture* kemudian pilih *option* kemudian klik *interface* yang sedang aktif. Data *capture* yang akan dianalisis yaitu paket RTP. Karena *VoIP* adalah komunikasi yang dilakukan secara *Real Time*, maka pada *wireshark* perlu dilakukan konfigurasi untuk menyaring RTP. Data *capture* komunikasi yang sedang berlangsung telah didapat, kemudian data *capture* yang didapat perlu disaring untuk mendapatkan protokol RTP, karena protokol RTP yang diamati terdapat dalam protokol UDP.

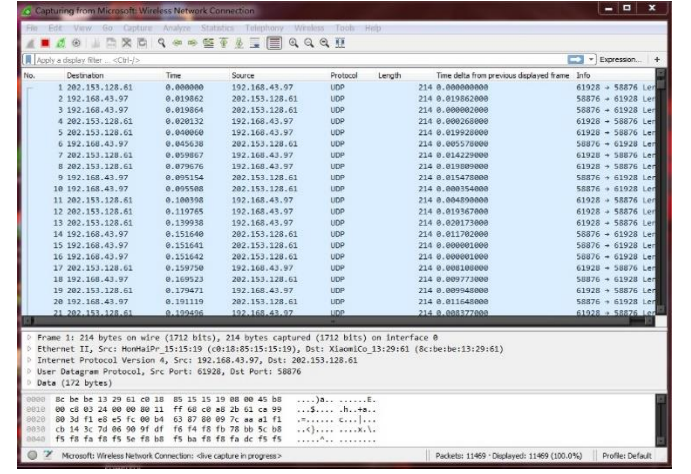

Gambar 10. Capture Wireshark Ketika Panggilan Berlangsung

#### Instalasi X-lite

Pada tahap penginstalan *X-Lite*, sama seperti instalasi aplikasi pada umunya. *X-Lite* sebagai perangkat lunak yang digunakan penelpon untuk saling berkomunikasi pada komputer atau laptop.

#### Konfigurasi X-Lite

Setelah aplikasi X-Lite terinstal pada masingmasing komputer penelpon maka diperlukan konfigurasi pada masing-masing X-Lite yang sudah terinstal pada komputer, X-Lite dikonfigurasikan untuk menentukan sebuah identitas atau extension yang sudah didaftarkan dan terintegrasi pada server VoIP. Setelah X-Lite dikonfigurasikan dan berhasil maka akan ada pemberitahuan display atau layar bahwa X-Lite telah ready dan siap untuk digunakan.

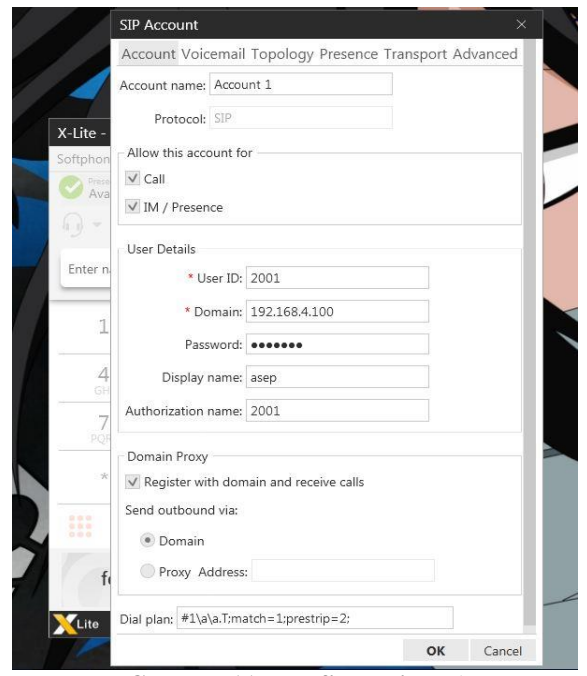

Gambar 11. Konfigurasi X-Lite

#### **IV. HASIL DAN PEMBAHASAN**

#### **Pengujian VoIP**

#### **Metode Pengukuran**

Pada tahap ini akan melakukan analisis jaringan VoIP, pengujian dilakukan dengan cara melakukan pengukuran parameter *delay*, *jitter*, dan *packet loss* dengan menggunakan *wireshark* sebagai *network analizer*.

Perhitungan *delay* dilakukan *capture* pada *interface* yang terdapat pada *client1* atau *client2* lalu di-*filter*.

| Eile | Edit View Go Capture            | <u>A</u> nalyze <u>S</u> tati | stics Telephony <u>W</u> irel | ess <u>T</u> ools <u>H</u> elp |
|------|---------------------------------|-------------------------------|-------------------------------|--------------------------------|
|      | 🔳 🥂 🗿 <u>🎼 🕋 🗙 🖻</u>            | 9.000                         | Ŧ 🛓 🚍 🔲 🔍 🔍                   | . 🔍 🎹                          |
|      | udp && ip.dst ==192.168.43.97 & | & ip.src ==202.153.           | 128.61                        |                                |
| No.  | Destination                     | Time                          | Source                        | Protocol Length                |
| E .  | 1 192.168.43.97                 | 0.000000                      | 202.153.128.61                | UDP                            |
|      | 2 202.153.128.61                | 0.003549                      | 192.168.43.97                 | UDP                            |
|      | 3 192.168.43.97                 | 0.010876                      | 202.153.128.61                | UDP                            |
|      | 4 202.153.128.61                | 0.023191                      | 192.168.43.97                 | UDP                            |
|      | 5 192.168.43.97                 | 0.039178                      | 202.153.128.61                | UDP                            |
|      | 6 202.153.128.61                | 0.043191                      | 192.168.43.97                 | UDP                            |
|      | 7 192.168.43.97                 | 0.046865                      | 202.153.128.61                | UDP                            |
|      | 8 202.153.128.61                | 0.063303                      | 192.168.43.97                 | UDP                            |
|      | 9 192.168.43.97                 | 0.081475                      | 202.153.128.61                | UDP                            |
| ł    | 10 192.168.43.97                | 0.081477                      | 202.153.128.61                | RTCP                           |
| 1    | 11 202.153.128.61               | 0.083175                      | 192.168.43.97                 | UDP                            |
|      | 12 192.168.43.97                | 0.102878                      | 202.153.128.61                | UDP                            |
|      | 13 202.153.128.61               | 0.103919                      | 192.168.43.97                 | UDP                            |
|      | 14 192.168.43.97                | 0.120153                      | 202.153.128.61                | UDP                            |
|      | 15 202.153.128.61               | 0.123027                      | 192.168.43.97                 | UDP                            |
|      | 16 202.153.128.61               | 0.143006                      | 192.168.43.97                 | UDP                            |
|      | 17 102 168 /3 07                | A 144452                      | 202 153 128 61                | IIDP                           |

Gambar 12. Capture saat Melakukan Filterisasi

Yang dilingkari merah adalah alamat *destination* dan *source* yang akan dianalisis IP dan protokolnya. Perhitungan *delay* diambil dengan mem-*filter* paket yang lewat dari IP sumber ke IP tujuan dengan menggunakan *TCP/UDP*. Ini berguna agar terlihat apa yang di-*filter*.

Begitu pula dengan *jitter*, yang didapatkan dengan rata-rata *jitter* saat panggilan. data tersebut kemudian di-*save* dengan format .csv agar dapat dibuka di *microsoft excel. Packet loss* juga didapatkan yaitu presentase dari paket yang dikirim dengan paket yang diterima.

#### Delay

Delay adalah waktu tunda antar paket di sisi penerima, satuan yang dipakai adalah milidetik (*ms*). Tujuan analisis *delay* adalah untuk mengetahui seberapa cepat jaringan yang dipakai paket dari pengirim ke penerima. Selain itu juga untuk mengetahui besarnya pengaruh Jaringan yang diguinakan terhadap kualitas VoIP yang dihasilkan.

Pengukuran dilakukan dengan melakukan komunikasi VoIP melalui jaringan ISP IndiHome dengan lama waktu bervariasi, kemudain dilihat dari waktu berangkat suatu paket di *client1* dengan waktu tiba paket di *client2* untuk kemudian dicari selisihnya. Dalam pengukuran *delay*, terlebih dahulu melakukan filterisasi, kemudian mencari *time delta* yang berada di kotak detail setelah itu save file tersebut dengan format .csv agar bisa dibuka di *microsoft office excel* untuk kemudian dihitung jumlah rata-rata *delay* tersebut.

| Tme     DESTRIGON     Source       10.enemode     102.158.43.07     202.153.128.61       30.enemode     102.158.43.07     202.153.128.61       50.enemode     102.158.43.07     202.153.128.61       70.enemode     102.158.43.07     202.153.128.61       90.enemode     102.158.43.07     202.153.128.61       10.enemode     102.158.43.07     202.153.128.61       10.enemode     102.158.43.07     202.153.128.61       10.enemode     102.158.43.07     202.153.128.61       11.enemode     102.158.43.07     202.153.128.61       12.enemode     102.158.43.07     202.153.128.61       12.enemode     102.158.43.07     202.153.128.61       12.enemode     102.158.43.07     202.153.128.61       12.enemode     102.158.43.07     202.153.128.61       12.enemode     102.158.43.07     202.153.128.61       12.enemode     102.158.43.07     202.153.128.61       12.enemode     102.158.43.97     202.153.128.61       12.enemode     102.156.43.97     202.153.128.61       12.enemode     102.156.43.97     202                                                                                                    | UDP<br>UDP<br>UDP<br>UDP<br>UDP<br>UDP<br>UDP<br>UDP<br>UDP<br>UDP | Length The delta from pr<br>4                                                                                                    | Prime     Frid       SR800     6.2380     Len=172       S8800     4.2382     Len=172       S8800     4.2382     Len=172       S8800     4.2382     Len=172       S8800     4.2382     Len=172       S8800     4.2382     Len=172       S8800     6.2380     Len=172       S8800     6.2892     Len=172       S8800     6.2882     Len=172       S8800     6.2802     Len=172       S8800     6.2802     Len=172       S8800     6.2802     Len=172       S8800     6.2802     Len=172       S8800     6.2902     Len=172       S8800     6.2902     Len=172       S8800     6.2902     Len=172       S8800     6.2902     Len=172       S8800     6.2902     Len=172       S8800     6.2902     Len=172       S8800     6.2902     Len=172                                                                                                    |
|----------------------------------------------------------------------------------------------------|--------------------------------------------------------------------|----------------------------------------------------------------------------------------------------|----------------------------------------------------------------------------------------------------|
| $ \begin{array}{cccccccccccccccccccccccccccccccccccc$                                                                                                    | UDP<br>UDP<br>UDP<br>UDP<br>UDP<br>UDP<br>UDP<br>UDP<br>UDP<br>UDP | 214 0.6663066600<br>214 0.612376600<br>214 0.02332600<br>214 0.07567600<br>214 0.07567600<br>214 0.021461060<br>214 0.6127451600<br>214 0.6127451600<br>214 0.6127451600<br>214 0.6124209000<br>214 0.024209000<br>214 0.024316600<br>214 0.024316600<br>214 0.024316600<br>214 0.024316600<br>214 0.024316600<br>214 0.024316400<br>214 0.024316400000000000000000000000000000000000                                                                                                    | SSB00 - 6.320 Lum-122<br>SSB00 - 6.320 Lum-122<br>SSB00 - 6.320 Lum-122<br>SSB00 - 6.320 Lum-122<br>SSB00 - 6.320 Lum-122<br>SSB00 - 6.320 Lum-122<br>SSB00 - 6.320 Lum-127<br>SSB00 - 6.320 Lum-127<br>SSB00 - 6.220 Lum-122<br>SSB00 - 6.320 Lum-122<br>SSB00 - 6.320 LUM-122<br>SSB00 - 6.320 LUM-122<br>SSB00 - 6.320 LUM-122 |
| $\begin{array}{cccccccccccccccccccccccccccccccccccc$                                                                                                    |                                                                    | 214 0.6187/600<br>214 0.62330200<br>214 0.6756700<br>214 0.6756700<br>214 0.63451000<br>214 0.6127/500<br>214 0.61127/500<br>214 0.61127/50000000000000000000000000 | 58800 + 62302 Len-172<br>58800 + 62302 Len-172<br>58800 + 62302 Len-172<br>58800 + 62302 Len-172<br>58800 + 62302 Len-172<br>58800 + 62302 Len-172<br>58800 + 62302 Len-172<br>58800 + 62302 Len-172<br>58800 + 62302 Len-172<br>58800 + 62302 Len-172                                                                                                    |
| $ \begin{array}{llllllllllllllllllllllllllllllllllll$                                                                                                    |                                                                    | 214 0.02302000<br>214 0.02757000<br>214 0.034507000<br>214 0.03450002003<br>214 0.021401000<br>214 0.021401000<br>214 0.021401000<br>214 0.024200000<br>214 0.02420000<br>214 0.02430000<br>214 0.024316000<br>214 0.024316000000000000000000000000000000000000                                                                                                    | \$5800 + 62302 Len-172<br>58000 + 62302 Len-172<br>58000 + 62302 Len-172<br>58000 + 62302 Len-172<br>58000 + 62302 Len-172<br>58000 + 62302 Len-172<br>58000 + 62302 Len-172<br>58000 + 62302 Len-172<br>58000 + 62302 Len-172<br>58000 + 62302 Len-172                                                                                                    |
| $\begin{array}{cccccccccccccccccccccccccccccccccccc$                                                                                                    |                                                                    | 214 0.00750700<br>214 0.075700<br>214 0.03000<br>214 0.02420980<br>214 0.01225080<br>214 0.012420980<br>214 0.012420980<br>214 0.01243000<br>214 0.0000100<br>214 0.0000100<br>214 0.0000100                                                                                                    | 50000 + 62302 Len-172<br>50000 + 62302 Len-172<br>50000 + 62302 Len-172<br>50000 + 62302 Len-172<br>50000 + 62302 Len-172<br>50000 + 62302 Len-172<br>50000 + 62302 Len-172<br>50000 + 62302 Len-172<br>50000 + 62302 Len-172                                                                                                    |
| $\begin{array}{c c c c c c c c c c c c c c c c c c c $                                                                                                    |                                                                    | 214 0.034610000<br>142 0.050002003<br>214 0.021401000<br>214 0.03725000<br>214 0.0415230000<br>214 0.041563800<br>214 0.000001000<br>214 0.000001000<br>214 0.000001000<br>214 0.000001000<br>214 0.02310000<br>214 0.023100000<br>214 0.023100000<br>214 0.0231000000<br>214 0.023100000<br>214 0.0231000000<br>214 0.0231000000<br>214 0.0231000000<br>214 0.023100000000000000<br>214 0.020000000000000000000000000000000000                                                                                                    | 58000 + 02302 Len-172<br>Sender Report Source dem<br>580000 + 02302 Len-172<br>S88000 + 02302 Len-172<br>S88000 + 02302 Len-172<br>S88000 + 02302 Len-172<br>S88000 + 02302 Len-172<br>S88000 + 02302 Len-172<br>S88000 + 02302 Len-172                                                                                                    |
| $\begin{array}{c c c c c c c c c c c c c c c c c c c $                                                                                                    |                                                                    | 142 0.000002000<br>214 0.021001900<br>214 0.01275600<br>214 0.01275600<br>214 0.012436000<br>214 0.012436000<br>214 0.0012001000<br>214 0.00001000<br>214 0.00001000                                                                                                    | Sender Report Source de.<br>56000 + 62302 Len-172<br>58800 + 62302 Len-172<br>58800 + 62302 Len-172<br>58800 + 62302 Len-172<br>58800 + 62302 Len-172<br>58800 + 62302 Len-172                                                                                                    |
| $\begin{array}{cccccccccccccccccccccccccccccccccccc$                                                                                                    |                                                                    | 214 8.021403000<br>214 8.017275000<br>214 6.017275000<br>214 8.041552000<br>214 8.041552000<br>214 8.021236000<br>214 8.021316000<br>214 9.02316000                                                                                                    | 58800 + 02302 Len-172<br>58800 + 62302 Len-172<br>58800 + 62302 Len-172<br>58800 + 62302 Len-172<br>58800 + 62302 Len-172<br>58800 + 62302 Len-172<br>58800 + 62302 Len-172                                                                                                    |
| 14     0.120153     1902.168.43.97     2002.153.128.63       17     0.14453     1902.168.43.07     2002.153.128.63       20     0.1690.128.63     2002.153.128.63     2002.153.128.63       21     0.196451     1902.168.43.07     2002.153.128.63       22     0.196452     1902.166.43.07     2002.153.128.63       24     0.2227     192.166.43.97     202.153.128.61       24     0.2227     192.166.43.97     202.153.128.61       26     0.221.101.43.97     202.153.128.61       29     0.261991     192.166.43.97     202.153.128.61       29     0.279111     192.166.43.97     202.153.128.61       29     0.261991     192.166.43.97     202.153.128.61       29     0.279111     192.166.43.97     202.153.128.61                                                                                                    |                                                                    | 214 8.617275666<br>214 8.624209666<br>214 8.641553866<br>214 8.012436686<br>214 8.000001000<br>214 8.024316898<br>ak detail 24 8.024316898                                                                                                    | S8800 → 62302 Len=172<br>S8800 → 62302 Len=172<br>S8800 → 62302 Len=172<br>S8800 → 62302 Len=172<br>S8800 → 62302 Len=172<br>S8800 → 62302 Len=172                                                                                                    |
| $\begin{array}{cccccccccccccccccccccccccccccccccccc$                                                                                                    | UDP<br>UDP<br>UDP<br>UDP<br>UDP<br>UDP<br>UDP                      | 214 0.024299600<br>214 0.041563000<br>214 0.012436000<br>214 0.000001000<br>214 0.020316000<br>214 0.02316000                                                                                                    | 58800 → 62302 Len=172<br>58800 → 62302 Len=172<br>58800 → 62302 Len=172<br>58800 → 62302 Len=172<br>58800 → 62302 Len=172                                                                                                    |
| 20     0.185045     102.168.43.07     202.153.128.64       21     0.196452     102.168.43.07     202.153.128.64       22     0.196452     192.160.43.07     202.153.128.64       24     0.2227     192.160.43.07     202.153.128.61       24     0.2227     192.160.43.97     202.153.128.61       29     0.23111     192.106.43.97     202.153.128.61       29     0.25111     192.106.43.97     202.153.128.61       29     0.261911     192.106.43.97     202.153.128.61       29     0.261911     192.106.43.97     202.153.128.61                                                                                                    |                                                                    | 214 0.041563000<br>214 0.012436000<br>214 0.000001000<br>214 0.024316000<br>ak detail 24 0.024316000                                                                                                    | 58800 → 62302 Len=172<br>58800 → 62302 Len=172<br>58800 → 62302 Len=172<br>58800 → 62302 Len=172                                                                                                    |
| 21     0.108451     192.168.43.97     202.153.128.61       22     0.196452     192.168.43.97     202.153.128.61       24     0.222768     192.168.43.97     202.153.128.61       26     0.594.57     202.153.128.61     202.153.128.61       26     0.224.61     192.168.43.97     202.153.128.61       27     0.267.9411     192.168.43.97     202.153.128.61       29     0.267.9494     192.168.43.97     202.153.128.61                                                                                                    |                                                                    | 214 0.012436000<br>214 0.000001000<br>214 0.024316000<br>214 0.024316000                                                                                                    | 58800 → 62302 Len=172<br>58800 → 62302 Len=172<br>58800 → 62302 Len=172                                                                                                    |
| 22     0.159452     192.168.43.97     202.153.128.61       24     0.222768     192.168.43.97     202.153.128.61       26     0.23411     192.108.43.97     202.153.128.61       29     0.267996     192.168.43.97     202.153.128.61                                                                                                    | UDP<br>UDP<br>UDP Kot                                              | 214 0.000001000<br>214 0.024316000<br>ak detail 214 0.011343000                                                                                                    | 58800 + 62302 Len=172<br>58800 + 62302 Len=172                                                                                                    |
| 24     0.222768     192.168.43.97     202.153.128.61       26     0.234111     192.168.43.97     202.153.128.61       29     0.267896     192.168.43.97     202.153.128.61                                                                                                    | UDE KOT                                                            | ak detail 214 0.024316000                                                                                                    | 58888 + 62382 Len:172                                                                                                    |
| 26     0.254111     192.168.43.97     202.153.128.61       29     0.267090     192.168.43.97     202.153.128.61                                                                                                    | UBP KOC                                                            | ak detail 2 4 9 911 14 1990                                                                                                    | DOUDD - DEPER SEIT-STR                                                                                                    |
| 29 0.267090 192.168.43.97 202.153.128.61                                                                                                    | LIDE                                                               | 010TT343000                                                                                                    | 58800 + 62302 Len=172                                                                                                    |
|                                                                                                    | UNP                                                                | 214 0.032979000                                                                                                    | 58800 + 62302 Len=172                                                                                                    |
| 50 0.278855 192.168.45.97 202.153.128.61                                                                                                    | UDP                                                                | 214 0.011765000                                                                                                    | 58880 + 62302 Len=172                                                                                                    |
| 32 0.290384 192.168.43.97 202.153.128.61                                                                                                    | UDP                                                                | 214 0.011529800                                                                                                    | 58800 + 62302 Len=172                                                                                                    |
| 34 0.310190 192.168.43.97 202.153.128.61                                                                                                    | UDP                                                                | 214 0.0193866880                                                                                                    | 58800 + 62302 Len=172                                                                                                    |
| Interface Los 0 (LOUIDAVANG) (Comparation of the Comparation of the Co | econds]                                                            | Time deita                                                                                                    | >                                                                                                    |
| Frame Number: 32<br>c0 18 85 15 15 19 8c be be 13 29 61 08 00 45 50                                                                                                    | )a                                                                 | EP                                                                                                    |                                                                                                    |
| 00 c8 1d c8 00 00 6f 11 f6 2c ca 99 80 3d c0 a8                                                                                                    |                                                                    |                                                                                                    |                                                                                                    |
| 2b 61 #5 b0 f3 5# 00 b4 c6 8c 80 09 66 8f a2 4a +a.                                                                                                    | ^f.                                                                |                                                                                                    |                                                                                                    |

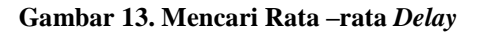

| Open                     | Ctrl+O       | 🖲 🖗 📑 🗐 🗹 🗗    | Q. 11       |                           |                 |  |
|--------------------------|--------------|----------------|-------------|---------------------------|-----------------|--|
| Open Recent              | •            |                |             |                           |                 |  |
| Merge                    |              | Source         | Protocol    | Length                    | Time delta from |  |
| Import from Hex Dump     |              | 192.168.43.97  | UDP         | 214                       | 0.000000000     |  |
| Close                    | Chrluit      | 202.153.128.61 | UDP         | 214                       | 0.006202000     |  |
| Close                    | CONTRA       | 192.168.43.97  | UDP         | 214                       | 0.013806000     |  |
| Save                     | Ctrl+S       | 202.153.128.61 | UDP         | 214                       | 0.009160000     |  |
| Save Ac                  | Ctrl+Shift+S | 192.168.43.97  | UDP         | 214                       | 0.010826000     |  |
| 30VC (3                  | Gurranicra   | 202.153.128.61 | UDP         | 214                       | 0.007886000     |  |
| File Set                 |              | 192.168.43.97  | UDP         | 214                       | 0.012128000     |  |
| Export Specified Packets |              | 202.153.128.61 | UDP         | 214                       | 0.011723000     |  |
|                          |              | 192.168.43.97  | UDP         | 214                       | 0.008273000     |  |
|                          |              | As Phin Text   | UDP         | 214                       | 0.019976000     |  |
| Expect Dacket Buter      | Christia     | AS FIAIT TEAL  | UDP         | 214                       | 0.019963000     |  |
| Export Packet Bytes      | Cui+n        | AS CSV         | UDP         | 214                       | 0.020734000     |  |
| Export PDUs to File      |              | As "C" Arrays  | UDP         | 214                       | 0.010097000     |  |
| Export SSL Session Keys. |              |                | UDP         | 214                       | 0.000002000     |  |
| Export Objects           |              | As PSML XML    | UDP         | 214                       | 0.000001000     |  |
| Expert objects           | 70           | As PDML XML    | UDP         | 214                       | 0.002935000     |  |
|                          | Ctrl+P       | As ISON        | UNP         | 214                       | 9 995819999     |  |
| Print                    | rines.       |                | (1712 bits  | 1712 bits) on interface 0 |                 |  |
| Print                    | L            | Fre , eu       | (areas pres | , on anear                |                 |  |

Gambar 14. Penyimpanan File yang Di-export ke Format CSV

| IF  | Cut       |            | Calibri    | - 111 -        | A* A*    |        | ≫~ <b>≕</b> wa  | ap Text        | Genera   | 1      |     |
|-----|-----------|------------|------------|----------------|----------|--------|-----------------|----------------|----------|--------|-----|
| -   | ste       | · -        |            |                |          |        |                 |                | 544      |        | 1 - |
| 100 | Forn      | at Painter | B 7 0      |                |          |        | THE THE ME      | rge & Center • |          | 70 .   | .0  |
|     | Clipboard |            |            | Font           | T.m.     |        | Alignment       |                | 1        | Number | 1   |
|     | G7964     | -          | e          | fr 0.0150116   | 96       |        |                 |                |          |        | _   |
| All | A         | B          | С          | D              | E        | F      | G               | н              | 1        | 23     |     |
| 1   | No.       | Time       | Destinatic | Source         | Protocol | Length | Time delta fron | rInfo          |          |        |     |
| 2   | 3         | 0.022356   | 192.168.43 | 202.153.128.61 | UDP      | 214    | 0               | 51982 > 617    | 754 Len- | 172    |     |
| 3   | 4         | 0.036287   | 192.168.43 | 202.153.128.61 | UDP      | 214    | 0.013931        | 51982 > 617    | 54 Len=  | 172    |     |
| 4   | 6         | 0.041282   | 192.168.49 | 202.153.128.61 | UDP      | 214    | 0.004995        | 51982 > 617    | /54 Len= | 172    |     |
| 5   | 7         | 0.045286   | 192.168.43 | 202.153.128.61 | UDP      | 214    | 0.004004        | 51982 > 617    | 754 Len= | 172    |     |
| 6   | 9         | 0.07729    | 192.168.45 | 202.153.128.61 | UDP      | 214    | 0.032004        | 51982 > 617    | 754 Len= | 172    |     |
| 7   | 11        | 0.089323   | 192.168.43 | 202.153.128.61 | UDP      | 214    | 0.012033        | 51982 > 617    | 754 Len- | 172    |     |
| 8   | 13        | 0.116065   | 192.168.43 | 202.153.128.61 | UDP      | 214    | 0.026742        | 51982 > 617    | 54 Len=  | 172    |     |
| 9   | 15        | 0.123936   | 192.168.43 | 202.153.128.61 | UDP      | 214    | 0.007871        | 51982 > 617    | 754 Len= | 172    |     |
| 10  | 17        | 0.155749   | 192.168.40 | 202.153.128.61 | UDP      | 214    | 0.031813        | 51982 > 617    | 754 Len= | 172    |     |
| 11  | 19        | 0.165734   | 192.168.43 | 202.153.128.61 | UDP      | 214    | 0.009985        | 51982 > 617    | 754 Len= | 172    |     |
| 17  | 21        | 0.195821   | 192.168.43 | 202.153.128.61 | UDP      | 214    | 0.030087        | 51982 > 617    | 54 Len-  | 172    |     |
| 13  | 23        | 0.20733    | 192.168.43 | 202.153.128.61 | UDP      | 214    | 0.011509        | 51982 > 612    | /54 Len= | 172    |     |
| 14  | 26        | 0.249618   | 192.168.43 | 202.153.128.61 | UDP      | 214    | 0.042288        | 51982 > 617    | 754 Len= | 172    |     |
| 15  | 28        | 0.262936   | 192.168.43 | 202.153.128.61 | UDP      | 214    | 0.013318        | 51982 > 617    | 754 Len= | 172    |     |
| 16  | 29        | 0.262937   | 192.168.43 | 202.153.128.61 | UDP      | 214    | 0.000001        | 51982 > 617    | 754 Len- | 172    |     |
| 17  | 31        | 0.283311   | 192.168.43 | 202.153.128.61 | UDP      | 214    | 0.020374        | 51982 > 613    | 54 Len=  | 172    |     |
| 18  | 33        | 0.315864   | 192.168.45 | 202.153.128.61 | UDP      | 214    | 0.032553        | 51982 > 61     | 754 Len= | 172    |     |
| 19  | 35        | 0.327645   | 192.168.43 | 202.153.128.61 | UDP      | 214    | 0.011781        | 51982 > 617    | 754 Len= | 172    |     |
| 20  | 38        | 0.363908   | 192.168.43 | 202.153.128.61 | UDP      | 214    | 0.036263        | 51982 > 617    | 754 Len= | 172    |     |
| 21  | 40        | 0.381939   | 192.168.43 | 202.153.128.61 | UDP      | 214    | 0.018031        | 51982 > 617    | 754 Len- | 172    |     |
| 22  | 41        | 0.382364   | 192.168.43 | 202.153.128.61 | UDP      | 214    | 0.000425        | 51982 > 617    | 54 Len=  | 172    |     |
| 23  | 43        | 0.404007   | 192.168.45 | 202.153.128.61 | UDP      | 214    | 0.021643        | 51982 > 61     | 754 Len= | 172    |     |
| 24  | 45        | 0.436406   | 192.168.43 | 202.153.128.61 | UDP      | 214    | 0.032399        | 51982 > 617    | 754 Len= | 172    |     |
| 25  | 47        | 0.448947   | 192.168.45 | 202.153.128.61 | UDP      | 214    | 0.012541        | 51982 > 617    | 754 Len= | 172    |     |
| 14  | E E E PC  | 1 001      |            |                |          |        |                 |                |          |        |     |

Gambar 15. File CSV yang Ditampilkan pada Ms Excel

#### Hasil Pengukuran Delay

Di bawah ini dapat dilihat hasil pengukuran nilai delay dari layanan VoIP yang merupakan rata-rata nilai yang diperoleh ketika pengujian jaringan. **Tabel 2. Rata-rata** Delay

| Penguijan | Rata-rata delay (ms)                                    |                                                         |  |  |  |
|-----------|---------------------------------------------------------|---------------------------------------------------------|--|--|--|
| ke-       | Panggilan<br>dari <i>Client 1</i><br>ke <i>Client 2</i> | Panggilan<br>dari <i>Client 1</i><br>ke <i>Client 2</i> |  |  |  |
| 1         | 0,013257151                                             | 0,011158369                                             |  |  |  |
| 2         | 0.01501166                                              | 0,015675784                                             |  |  |  |
| 3         | 0,019934736                                             | 0,019987068                                             |  |  |  |
| 4         | 0,012908102                                             | 0,015667169                                             |  |  |  |
| 5         | 0,01895287                                              | 0,014700861                                             |  |  |  |

Dalam perhitungan manualnya sebagai berikut:

 $delay = \frac{1}{\text{jumlah total paket}}$ 

$$= \frac{119,5078}{7961} = 0.01501166$$

Melihat hasil dari tabel 2, terlihat bahwa *delay* yang didapat dari *client1* maupun *client2* pada pengujian *delay*. Hasil yang didapat dari *client1 delay* yang terbesar adalah 0,019934736 *ms* dan *delay* yang terkecil adalah 0,012908102 *ms*. Sedangkan hasil yang didapat dari *client2 delay* yang terbesar adalah 0,019987068 *ms* dan *delay* yang terkecil adalah 0,01158369 *ms*, Dari pengujian sebanyak 5 kali dengan waktu bervariasi didapat hasil *delay* tertinggi *client1* 0,019934736 *ms* dan *client2* 0,019987068 *ms* sedangkan *delay* terendah *client1* 0,012908102 *ms* dan *client2* 0,011158369 *ms*.

#### **Jitter**

*Jitter* adalah variasi *delay* yang terjadi karena ketidak-stabilan kondisi jaringan sehingga waktu penerimaan paket dan penerima berbeda-beda. Tidak hanya parameter *delay* yang diamati namun juga parameter *Jitter*. Tujuan pengukuran *Jitter* adalah untuk mengetahui besarnya *Jitter* yang didapat dari tiap-tiap jaringan yang digunakan ketika melakukan panggilan.

Pengukuran dilakukan dengan melakukan komunikasi *VoIP* melalui jaringan *ISP IndiHome* di SMK Karya Mandiri dengan waktu bervariasi kemudain dilihat dari waktu memulai suatu paket di *client1* dengan waktu tiba paket di *client2* untuk kemudian dicari selisihnya.

Pengukuran *jitter* dilakukan dengan cara melakukan filterisasi kemudian ke menu *analyze* untuk mengubah protokol dari *UDP* menjadi *RTP* pilih *decode as*, setelah melakukan *decode as* dan protokol telah diubah, berikutnya ke menu *telephony* untuk selanjutnya menganalisis *RTP Stream analysis*. Kemudian *save file* tersebut dengan format .csv agar bisa dibuka di *microsoft office excel* untuk kemudian dihitung jumlah rata-rata *jitter* tersebut.

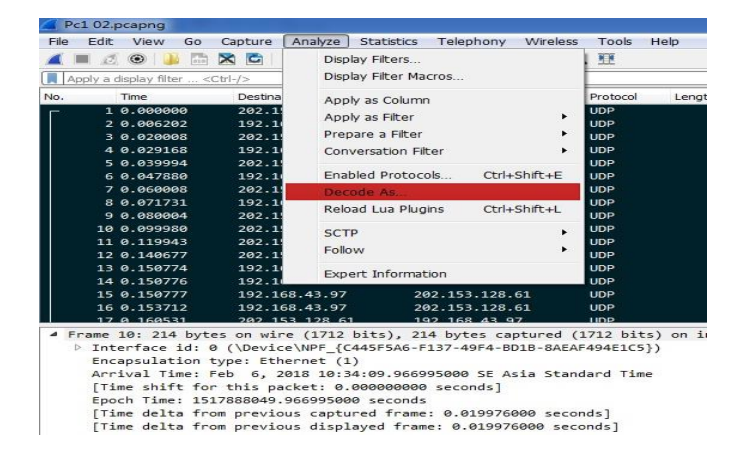

#### Gambar 16. Mengubah Protokol dengan Cara Decode as

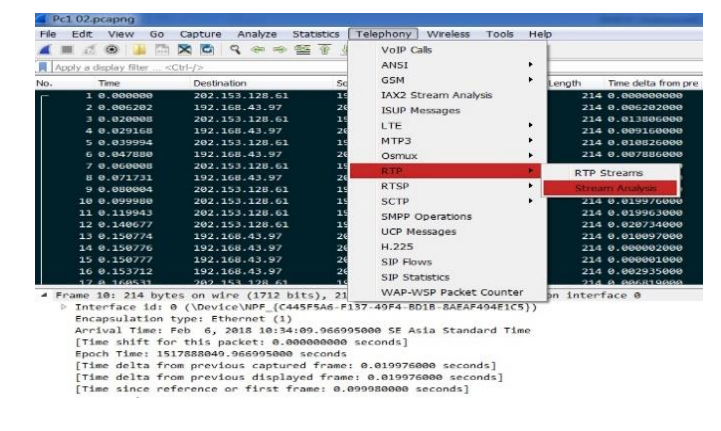

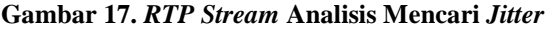

| 192.168.43.9    | 7:58262 ↔              | Forward | Reverse  | Graph     |             |       |                 |           |                        |
|-----------------|------------------------|---------|----------|-----------|-------------|-------|-----------------|-----------|------------------------|
| 202.153.128.    | 61:519/8               | Packet  | Sequence | Deta (ms) | litter (ms) | Skew  | Bandwalth       | Marker    | Status                 |
| Forward         |                        | 10      | 16080    | 18.94     | 0.12        | 0.53  | 16.00           |           | 1                      |
|                 | manufacture of         | 21      | 16081    | 20.66     | 0.15        | 0.13  | 17.60           |           | 1                      |
| Hay Delta       | 39.60 ms @ 10977       | 23      | 16082    | 20,84     | 0.20        | 0.96  | 19.20           |           | 1                      |
| Hay litter      | 2.60 ms                | 25      | 16083    | 19.93     | 0.19        | 0.89  | 20.80           |           | 1                      |
| Mean Jitter     | 0.39 ms                | 27      | 16084    | 19.11     | 0.23        | 0.01  | 22.40           |           | 1                      |
| Max Skew        | -17.12 ms              | 29      | 16085    | 19.95     | 0.22        | 0.05  | 24.00           |           | 1                      |
| RTP Packet      | \$ 5720                | 31      | 16086    | 19.71     | 0.23        | 0.34  | 25.60           |           | 1                      |
| Expected        | 5720                   | 32      | 16087    | 19.99     | 0.21        | 0.35  | 27.20           |           | 1                      |
| Lost            | 0 (0.00 %)             | 35      | 16088    | 20.11     | 0.20        | 0.24  | 28.80           |           | 1                      |
| Seq Errs        | 0                      | 37      | 16089    | 19.72     | 0.21        | 0.52  | 30.40           |           | 1                      |
| Start at        | 0.000000 s @ 1         | 30      | 16090    | 20.69     | 0.24        | -0.17 | 32.00           |           | 1                      |
| Duration        | 114.30 s               | 41      | 16091    | 20.72     | 0.22        |       | 11.40           |           |                        |
| Clock Drift     | 3 ms                   | 43      | 16092    | 19.10     | 0.3         | Uns   | ynchronized F   | orward a  | and Reverse Audio      |
| req Drift       | 8000 Hz (0.00 %)       | 45      | 16093    | 20.12     | 0.1         | 11    |                 |           | - Branchard Brandler   |
|                 |                        | 47      | 16094    | 19.71     | 0.3         | Ons   | ynchronizeu P   | orward 3  | scream notice          |
| everse          |                        | 49      | 16095    | 19.99     | 0.3         | Uns   | ynchronized R   | teverse 5 | Stream Audio           |
| SSRC            | 0x77196e53             | 51      | 16096    | 20.06     | 0.3         |       |                 |           |                        |
| Max Delta       | 147.23 ms @ 300        | 53      | 16097    | 19.84     | 0.3         | Str   | earn Synchron   | ized Forv | ward and Reverse Audio |
| Hax Jitter      | 28.09 ms               | 55      | 16098    | 19.77     | 0.1         | Str   | am Synchron     | ized For  | vard Stream Audio      |
| Hean Jitter     | 6.56 ms                | 56      | 16099    | 20.74     | 0.3         |       |                 |           |                        |
| Max Skew        | -132.51 ms             | 59      | 16100    | 20.00     | 0.1         | 500   | am Synchron     | Red Kev   | erse Stream Audio      |
| RTP Packet      | s 5720                 | 62      | 16101    | 19.88     | 0.3         | *14.0 | Construction of | Francisco | and therease Andre     |
| Expected        | 5720                   | 64      | 16102    | 20.74     | 0.3         | File  | synchronized    | Porward   | and Reverse Audio      |
| Lost            | 0 (0.00 %)             | 66      | 16103    | 19,98     | 0.3         | Fle   | Synchronized    | Forward   | Stream Audio           |
| Seq trrs        | 181                    | 68      | 16104    | 19.25     | 0.1         | File  | Synchronized    | Reverse   | Stream Audio           |
| start at        | 0.005202.8 @ 2         | 70      | 16105    | 19.86     | 0.3         | 1.00  |                 |           |                        |
| Duration        | 119.395                | 72      | 16106    | 20.07     | 0.1         |       |                 |           |                        |
| Free Duitt      | 0000 Liz (-0.00 04)    | 74      | 16107    | 20.15     | 0.3         |       |                 |           |                        |
| ried Dunc       | 0000 mz (*0.00 %s)     | 76      | 16108    | 10.00     | 0.1         | For   | waro stream o   | SV        |                        |
| orward to a     | reverse<br>06202 s @ 1 | 78      | 16109    | 20.11     | 0.:         | Rev   | erse Stream (   | SV        |                        |
| 2 streams found |                        |         |          |           |             | Sav   | e Graph         |           |                        |

#### Gambar 18. Penyimpanan *File* Rata-rata *Jitter* dengan Format *CSV*

#### Hasil pengukuran *Jitter*

Pada tabel 3 dapat dilihat hasil pengukuran nilai *Jitter* dari layanan *VoIP* yang merupakan rata-rata yang telah dianalisis.

|                  | Rata-rata                                               | jitter (ms)                                             |
|------------------|---------------------------------------------------------|---------------------------------------------------------|
| Pengujian<br>ke- | Panggilan<br>dari <i>Client</i> 1<br>ke <i>Client</i> 2 | Panggilan<br>dari <i>Client</i> 2<br>ke <i>Client</i> 1 |
| 1                | 0,42 ms                                                 | 11,56 ms                                                |
| 2                | 0.39 ms                                                 | 0,44 ms                                                 |
| 3                | 0,32 ms                                                 | 11,96 ms                                                |
| 4                | 8,40 ms                                                 | 0,54 <i>ms</i>                                          |
| 5                | 0,42 ms                                                 | 11,34 <i>ms</i>                                         |

Tabel 3. Rata-rata Jitter

Hitungan manualnya adalah sebagai berikut:

 $Jitter = \frac{Total variasi delay}{Total paket yang diterima} = \frac{2522,268}{5978} = 0,422066 ms$ 

Terlihat bahwa hasil yang didapat dari *client1* maupun *client2* pada pengujian kestabilan, hasil yang didapat dari *client2* cenderung menampilkan hasil yang lebih besar, dibandingkan dengan hasil *jitter* pada *client1*. Dari pengujian sebanyak 5 kali dengan waktu bervariasi didapat hasil *jitter* tertinggi masing-masing, pada *client1* sebesar 8,40 *ms* dan 11,96 *ms* pada *client2*, sedangkan *jitter* terendah pada *client1* adalah 0,32 *ms* dan 0,44 *ms* pada *client2*.

#### Packet Loss

Packet Loss adalah banyaknya paket yang hilang atau rusak pada saat pengiriman paket dibandingkan dengan jumlah total pengiriman paket yang di terima pada sisi *client*. Satuan yang dipakai adalah persen (%). Pengukuran disini bertujuan untuk mendapatkan nilai perbandingan jumlah paket yang hilang atau rusak terhadap total paket yang berhasil diterima oleh *client*.

Pengukuran ini dikhususkan pada pengukuran paket *error ratio*, selama proses dilakukan, Perekaman *traffic* paket data oleh *software wireshark* di sisi *client* kemudian dilanjutkan dengan proses filterisasi paket, proses tersebut dilakukan dengan pengambilan data sebanyak 5 kali.

Packet Loss diukur dengan cara melakukan filterisasi kemudian ke menu analyze untuk mengubah protokol dari UDP menjadi RTP pilih decode as, Setelah melakukan decode as dan protokol telah diubah, berikutnya ke menu telephony untuk selanjutnya menganalisis RTP Stream analysis. Kemudian save file tersebut dengan format .csv agar bisa dibuka di microsoft office excel untuk kemudian dihitung jumlah tersebut.

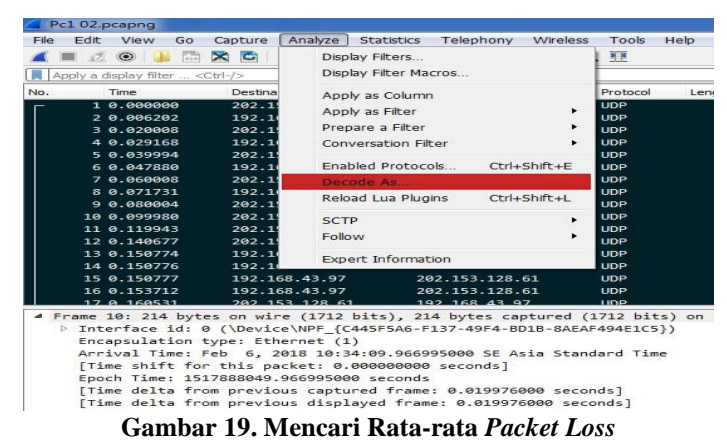

e-ISSN: 2597-9922, p-ISSN: 2406-7733

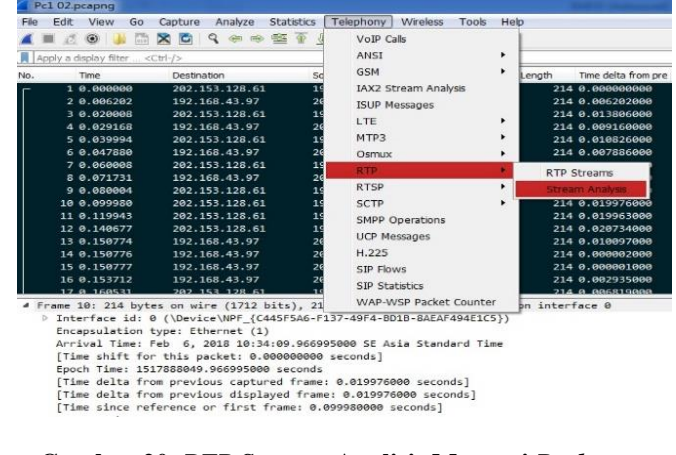

# Gambar 20. *RTP Streams* Analisis Mencari *Packet Loss*

| 192.168.43.9 | 7:61754 ↔        | Forward | Reverse  | Graph      |
|--------------|------------------|---------|----------|------------|
| 202.153.128. | 61:51982         | Packet  | Sequence | Delta (ms) |
| Forward      |                  | 1       | 17517    | 0.00       |
| SSRC         | 0x4244442d       | 2       | 17518    | 19.62      |
| Max Delta    | 79.38 ms @ 6757  | 5       | 17519    | 19.36      |
| Max Jitter   | 5.23 ms          | 8       | 17520    | 22.66      |
| Mean Jitter  | 0.42 ms          | 10      | 17521    | 19.66      |
| Max Skew     | -56.62 ms        | 12      | 17522    | 20.07      |
| RTP Packet   | s 5977           | 14      | 17523    | 17.56      |
| Expected     | 5977             | 16      | 17524    | 20.05      |
| Lost         | 0 (0.00 %)       | 18      | 17525    | 20.68      |
| Seq Errs     | 0                | 20      | 17526    | 20.37      |
| Start at     | 0.000000 s @ 1   | 22      | 17527    | 19.00      |
| Duration     | 119.55 s         | 24      | 17528    | 20.00      |
| Clock Drift  | -42 ms           | 25      | 17529    | 20.67      |
| Freq Drift   | /99/Hz (-0.04 %) | 27      | 17530    | 20.07      |

Gambar 21. Pengukuran Packet Loss

#### Hasil Pengukuran Packet Loss

Di bawah ini dapat dilihat hasil pengukuran nilai *Packet Loss* dari layanan *VoIP* yang merupakan rata-rata yang telah dianalisis.

| Tabel 4. Packet Loss |                                                         |                                                         |  |  |  |
|----------------------|---------------------------------------------------------|---------------------------------------------------------|--|--|--|
|                      | Packet Loss                                             |                                                         |  |  |  |
| Pengujian<br>ke-     | Panggilan<br>dari <i>Client</i> 1<br>ke <i>Client</i> 2 | Panggilan<br>dari <i>Client</i> 2<br>ke <i>Client</i> 1 |  |  |  |
| 1                    | 0,00 %                                                  | 1,11 %                                                  |  |  |  |
| 2                    | 0,00 %                                                  | 0,00%                                                   |  |  |  |
| 3                    | 0,00 %                                                  | 1,42 %                                                  |  |  |  |
| 4                    | 0,00 %                                                  | 0,00 %                                                  |  |  |  |
| 5                    | 0,00 %                                                  | 1,71 %                                                  |  |  |  |

Dapat dilihat pada tabel 4, selama panggilan berlangsung *Packet Loss* yang didapat dari *client1* dan *client2* tertinggi sebesar 1,71%. Dari 5 kali pengujian dengan waktu bervariasi dari *client1* maupun *client2* hanya 3 *packet loss* yang didapat, yang berarti terdapat paket yang hilang ketika melakukan panggilan. Berikut adalah kategori standarisasi packet loss:

| Kategori Performasi | Packet Loss |
|---------------------|-------------|
| Sangat bagus        | 0           |
| Bagus               | 3 %         |
| Sedang              | 15 %        |
| Jelek               | 25 %        |

Tabel 5. Kategori Standar Packet Loss

Menurut standarisasi *packet loss* di maka *packet loss* cukup bagus karena *packet loss* yang paling besar hanya 1,71 %.

Tabel 6 merupakan rangkuman dari pengukuran *delay, jitter* dan *packet loss* dengan waktu panggilan bervariasi.

| Rata-rata   | Terbesar         | Terkecil          |
|-------------|------------------|-------------------|
| Delay       | (0,019987068 ms) | (0,011158369 ms)  |
| Jitter      | (11,96 ms)       | (0,32 <i>ms</i> ) |
| Packet Loss | (1,71%.)         | (0,00 %)          |

Tabel 6. Hasil Analisis QoS

#### **V PENUTUP**

#### Kesimpulan

Dari analisis jaringan VoIP yang telah dilakukan oleh penulis pada SMK Karya Mandiri berbasis Linux, maka dapat diambil kesimpulan bahwa:

- 1. Kualitas jaringan terbaik ketika pengujian *VoIP* dengan waktu bervariasi adalah ketika pagi hari atau saat pengguna *ISP* di SMK Karya Mandiri tidak terlalu banyak.
- 2. Rata-rata *delay*, *jitter* dan *packet loss* dengan waktu panggilan bervariasi dengan *delay* terbesar 0,019987068 dan terkecil 0,011158369, *jitter* terbesar 11,96 dan terkecil 0,32, *packet loss* terbesar 1,71% dan terkecil 0,00%.

#### Saran

Pengujian yang sudah dilakukan dapat ditingkatkan lagi skala jaringannya yang awalnya dari jaringan Local

Area Network (LAN) dapat ditingkatkan skala yang lebih besar lagi yaitu Wide Area Network (WAN).

#### DAFTAR PUSTAKA

- Eki, S. dkk. (2014). Analisa dan perancangan VoIP menggunaka teknologi Open Source pada pusat Teknologi informasi dan pangkalan data. Vol. 12 No.(1). 45-60
- Eko, B. dkk. (2012). Analisa quality of services (qos) voice over internet protocol (voip) dengan protokol h.323 dan session initial protocol (sip). Vol. 1 No.(2). 125-135
- Iwan, W. (2009). Implementasi VoIP computer to computer berbasis freeware menggunakan session initial protocol. Vol. 3 No.(1). 15-30
- Lestariningati, dkk (2013). Analisa kualitas layanan aplikasi voip dan implementasi penggunaan *linux zentyal* sebagai penyedia layanan *VoIP*. Vol. 2 No.(1). 29-35
- Prahasta, W. (2001). Konsep-konsep Dasar Sistem Informasi Geografis. Penerbit Informatika, Bandung.
- Prakoso, S. (2005). Jaringan Komputer Linux: Konsep Dasar, Instalasi, Aplikasi, Keamanan, dan Penerapan. Penerbit Andi, Yogyakarta: x + 298 hlm.
- Purbo, W. (2007). VoIP Cikal Bakal "Telkom Rakyat". Jakarta Penerbit Infokomputer.
- Rina, A. (2012). Sistem teknologi VoIP (Voice Over Internet Protocol. Vol. 1 No.(30). 1-15
- Taufiq, M. (2008). Membuat SIP *Extensions* pada *Linux Trixbox* untuk *Server VOIP*. Yogyakarta: Penerbit Andi.
- Wahyuddin, (2013). Implementasi VoIP computer to computer berbasisi freeware menggunakan session initial protocol. Vol. 3 No. (1) 50-59
- Yetti, Y. et all (2014). Analisa perancangan *server* voip (voice internet protocol) dengan opensource asterisk dan vpn (virtual private network) sebagai pengaman jaringan antar client. Vol. 12. No (1) 112-121